# Guide to check Papers and Thesis files for Plagiarism

Open the Turnitin webpage by using link (<u>http://turnitin.com</u>) and sign in by entering provided username and password.

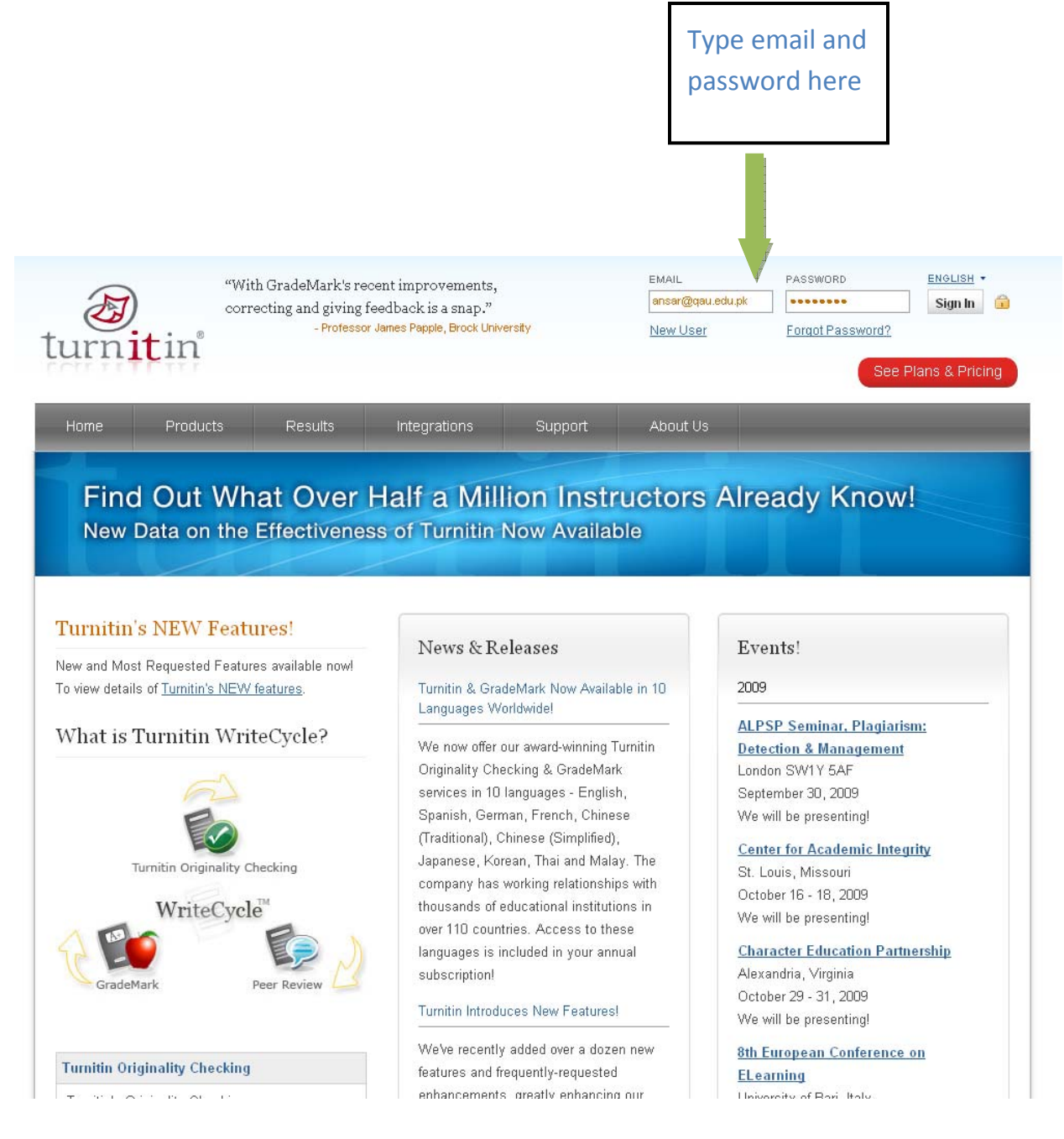

| Step 1:                                                                            | Click on All Classes to<br>follow the steps men                                            | o enroll stud<br>itioned here   | lents and<br>e after  | d                 |                      |                 |
|------------------------------------------------------------------------------------|--------------------------------------------------------------------------------------------|---------------------------------|-----------------------|-------------------|----------------------|-----------------|
| turnitin<br>dashhard all classes inin                                              | Muhammad Ansar   User Info                                                                 | Messages   Instructor '         | ▼   English ▼         | Feedback   V      | Vhat's New   🕐       | Help   Logout   |
| NOW VIEWING: HOME<br>About this page<br>This is your instructor homepage. To creat | te a class, click the add a class button. To display a class's assignments :               | and papers, click the class'    | s name.               |                   |                      |                 |
| Quaid-e-Azam Univers                                                               | sity, Islamabad                                                                            |                                 | a                     | ll classes e      | (pired classes       | add a class     |
| Note: Your class, "MPhil Spring 2010", is se<br>the class's "edif" icon below.     | et to <mark>expire within 30 days.</mark> Expired classes become read-only and are automat | tically moved into your expired | l classes folder. You | can extend the er | id date of any class | s by clicking 🛞 |
| class ID class name                                                                |                                                                                            | status                          | statistics            | edit              | сору                 | delete          |

Step 2: Create a class of respective students by clicking on Add a class.

| <u></u>                                                                                                    |                             |                            |                                       |                                  |                                                 |
|----------------------------------------------------------------------------------------------------|-----------------------------|----------------------------|---------------------------------------|----------------------------------|-------------------------------------------------|
| Muhammad Ansar   User Info   Mes                                                                                                    | sages   Instructor <b>1</b> | ▼   English ▼              | Pondback   W                          | hat's New   🕐                    | ) Help   Logout                                 |
| NOW VIEWING: HOME About this page This is your instructor homepage. To create a class, click the add a class button. To display a class's assignments and pa                                       | pers, click the class'      | s name.                    |                                       |                                  |                                                 |
| Quaid-e-Azam University, Islamabad Note: Your class, "MPhil Spring 2010", is set to expire within 30 days. Expired classes become read-only and are automatically r the class's "edif" icon below. | noved into your expired     | a<br>I classes folder. You | ill classes exp<br>can extend the enc | ired classes<br>date of any clas | add a class<br>active classes<br>is by clicking |
| class ID class name                                                                                                    | status                      | statistics                 | edit                                  | сору                             | delete                                          |

Step 3A: Add class particulars like name &type of class, and choose an enrollment password. This class will expire on end date which can be set to any value of choice.

| turni                                     | tin                                          |                         |                        | Muhammad Ansar          | User Info   Messages     | Instructor ▼   English ▼          |                                  |
|-------------------------------------------|----------------------------------------------|-------------------------|------------------------|-------------------------|--------------------------|-----------------------------------|----------------------------------|
| dashboard                                 | all classes                                  | join account            | join account (TA)      | quick submit            |                          |                                   |                                  |
| NOW VIEWING: H                            | IOME                                         |                         |                        |                         |                          |                                   |                                  |
| About this p<br>To create a class<br>crea | age<br>s, enter a class nar<br>te a new cla  | me and a class en<br>SS | rollment password. Cli | ck submit to add the cl | ass to your homepage. Fo | r a master class, you will also r |                                  |
| class ty<br>standa                        | pe •<br>rd class 🕶 👎                         |                         |                        | 1                       |                          |                                   | Choose Standard<br>Class and end |
| enrollm                                   | ent password <b>*</b>                        |                         |                        | ]                       |                          |                                   | uale                             |
| class st<br>class er                      | art date 10-Apr-201<br>nd date<br>h-Oct-2012 | 12                      |                        |                         |                          |                                   |                                  |
| sub                                       | mit                                          |                         |                        |                         |                          |                                   |                                  |

Step 3B: On clicking submit button, class creation notification will appear, which contain class ID and enrollment password.

| turnitin                                                                                                    |                                                                                                    | SIL - I - CODUCK   - |                      | Telp   Cogoor |
|----------------------------------------------------------------------------------------------------|----------------------------------------------------------------------------------------------------|----------------------|----------------------|---------------|
| dashboard all classes join account join a                                                                            | ccount (TA) quick submit                                                                                                    |                      |                      |               |
| NOW VIEWING: HOME                                                                                                    |                                                                                                    |                      |                      |               |
| Ongratulations! You have created the new class: M.PH                                                                 | iil. Your class ID is 5038145 and enrollment password is test.                                                                                                    |                      |                      |               |
| About this page<br>This is your instructor homepage. To create a class, click the<br>Quaid-e-Azam University, Islama | Class created<br>CongratulationsI You have just created the new class: M.Phil<br>If you would like students to enroll themselves in this class, they will need both the<br>enrollment password you have chosen and the unique class ID generated by Turnitin:                          | all classes e        | +<br>expired classes | Add Class     |
| class ID class name                                                                                                  | Class ID 5038145                                                                                                    | s edit               | copy                 | delete        |
| 5038145 M.Phil                                                                                                    | Enrollment password test                                                                                                    | <b></b>              |                      | <u></u>       |
| 4993842 test                                                                                                    | Note: Should you ever forget the class ID, it is the number to the left of the class name<br>on your class list. You can view or change your enrollment password by editing the<br>class.<br>Click the class name to enter the class and get started creating assignments.<br>Continue | 0                    |                      |               |

Click on continue to see newly created class page as shown in step 4.

# Step 4: Creating class

|                                                                                                    |                                                                                 |                                                                                       | М                  | luhammad Ans                                 | ar   UserInfo                                                                                   | Messages   Instructor                                                                                                    | ▼   English `                    | ▼   Feedback     | :   What's New   🕐                    | Help   Logou                                                                       |
|----------------------------------------------------------------------------------------------------|---------------------------------------------------------------------------------|---------------------------------------------------------------------------------------|--------------------|----------------------------------------------|-------------------------------------------------------------------------------------------------|----------------------------------------------------------------------------------------------------|----------------------------------|------------------|---------------------------------------|------------------------------------------------------------------------------------|
| curnitin (1)                                                                                                    |                                                                                 |                                                                                       |                    |                                              |                                                                                                 |                                                                                                    |                                  |                  |                                       |                                                                                    |
| dashboard all classes                                                                                                    | join account                                                                    | join account (T                                                                       | FA) quick          | submit                                       |                                                                                                 |                                                                                                    |                                  |                  |                                       |                                                                                    |
| W VIEWING: HOME                                                                                                    |                                                                                 |                                                                                       |                    |                                              |                                                                                                 |                                                                                                    |                                  |                  |                                       |                                                                                    |
| <b>out this page</b><br>s is your instructor homepage. T                                                                                                    | o create a class, d                                                             | click the add a cl:                                                                   | ass button. To i   | display a class'                             | 's assignments an                                                                               | d papers, click the class                                                                                                 | 's name.                         |                  |                                       |                                                                                    |
| Quaid-e-Azam Uni                                                                                                    | versity, Isl                                                                    | amabad                                                                                |                    |                                              |                                                                                                 |                                                                                                    |                                  |                  | +                                     | Add Class                                                                          |
|                                                                                                    |                                                                                 |                                                                                       |                    |                                              |                                                                                                 |                                                                                                    |                                  | all classes      | expired classes                       | active classes                                                                     |
| class ID class name                                                                                                    | )                                                                               |                                                                                       |                    |                                              |                                                                                                 | status                                                                                                    | statistics                       | edit             | сору                                  | delete                                                                             |
| 5038145 M.Phil                                                                                                    |                                                                                 |                                                                                       |                    |                                              |                                                                                                 | active                                                                                                    |                                  | 0                |                                       | Ô                                                                                  |
|                                                                                                    |                                                                                 | Cli<br>an                                                                             | ick her<br>d crea  | re to a<br>Ite ass                           | ccess th<br>ignmer<br>ar   Usar Into                                                            | ne class ho<br>its for plag                                                                                               | omepa;<br>giarism                | ge (Sho<br>evalu | own belc<br>ation<br>  What's New   @ | Y <b>W)</b><br>Help   Logou                                                        |
| urnitin 🕖                                                                                                    |                                                                                 | Cli<br>an                                                                             | ick her<br>d crea  | re to a<br>Ite ass<br>Uhammad Ans            | ccess th<br>ignmer<br>ar   UserInto                                                             | ne class ho<br>its for plag<br>Messages   Instructor                                                                      | omepaş<br>giarism<br>V I English | ge (Sho<br>evalu | own belc<br>ation<br>  What's New   @ | r <b>W)</b>                                                                        |
| urnitin 🕖                                                                                                    | students                                                                        | Cli<br>an<br>grade book                                                               | ick her<br>id crea | calendar                                     | ccess th<br>ignmer<br>ar   User Into  <br>discussion                                            | ne class ho<br>its for plag<br>Messages   Instructor                                                                      | omepaş<br>giarism<br>•   English | ge (Sho<br>evalu | own belc<br>ation<br>  Wnat's New   ଏ | IW)                                                                                |
| ashboard assignments                                                                                                    | students                                                                        | Cli<br>an<br>grade book                                                               | ick her<br>id crea | calendar                                     | ccess th<br>ignmer<br>ar   UserInto  <br>discussion                                             | ne class ho<br>ats for play<br>Messages   Instructor<br>preferences                                                       | omepaş<br>giarism<br>• I English | ge (Sha<br>evalu | own belc<br>ation<br>  What's New   @ | I Help   Logo                                                                      |
| ashboard assignments                                                                                                    | students                                                                        | Cli<br>an<br>grade book                                                               | ick her<br>ad crea | te to a<br>te ass<br>uhammad Ans<br>calendar | ccess th<br>ignmer<br>ar   User Into  <br>discussion                                            | ne class ho<br>ats for play<br>Messages   Instructor<br>preferences                                                       | omepa<br>giarism                 | ge (Sha<br>evalu | own belc<br>ation<br>  What's New   @ | I Help   Logo                                                                      |
| Sumitin<br>assignments<br>WVIEWING: HOME > M.PHIL<br>out this page<br>is is your class homepage. Click<br>je to the assignment. You can s                                                                                                    | students<br>the new assignm<br>ubmit papers by d                                | grade book                                                                            | ick her<br>d crea  | t to your class                              | ccess th<br>ignmer<br>ar   UserInto  <br>discussion                                             | ne class ho<br>ats for play<br>Messages   Instructor<br>preferences<br>an assignment's "View"<br>actions" menu.           | pomepagiarism                    | ge (Sho<br>evalu | own belc<br>ation<br>  What's New   @ | Help   Logo                                                                        |
| Ashboard assignments<br>WVIEWING: HOME > M.PHIL<br>out this page<br>is is your class homepage. Click<br>je to the assignment. You can s<br>M.Phil                                                                                                    | students<br>the new assignm<br>ubmit papers by c                                | grade book                                                                            | libraries          | t to your class                              | ccess th<br>ignmer<br>ar   User Into  <br>discussion<br>homepage. Click a<br>signment's "More a | ne class ho<br>ats for play<br>Messages   Instructor<br>preferences<br>an assignment's "View"<br>ictions" menu.           | pomepagiarism                    | ge (Sho<br>evalu | box and any submiss                   | Help   Logo                                                                        |
| ashboard assignments<br>ashboard assignments<br>VVIEWING: HOME > M.PHIL<br>out this page<br>is your class homepage. Click<br>te to the assignment. You can s<br>M.Phil<br>CLASS HOMEPAGE<br>START                                                                                                    | students<br>the new assignm<br>ubmit papers by c                                | grade book<br>ernt button to add<br>clicking on the "S                                | libraries          | unammad Ans<br>calendar                      | ar   User Into  <br>discussion<br>homepage. Click :<br>signment's "More a                       | ne class ho<br>ats for play<br>Messages   Instructor<br>preferences<br>an assignment's "View"  <br>an assignment's "View" | pmepag<br>giarism                | ge (Sha<br>evalu | box and any submiss                   | Help   Logo<br>ons that have                                                       |
| Sumiting (Second Second | students<br>the new assignm<br>ubmit papers by o<br>JE PO<br>submit a paper, yo | grade book<br>ernt button to add<br>clicking on the "S<br>PST<br>pu first need to crn | Iibraries          | to your class<br>ption in the ass            | ACTIONS                                                                                         | ne class ho<br>ats for play<br>Messages   Instructor<br>preferences<br>an assignment's "View"  <br>ctions" menu.          | pmepag<br>giarism                | ge (Sha<br>evalu | box and any submiss                   | ••••)<br>••Help   Logot<br>ons that have b<br>•••••••••••••••••••••••••••••••••••• |

Click here to create assignments

# Step 5A: Creation of assignment page

| turnitin                                                                                        |                                                                                                    |                                                           |                                                                                                    |          |
|-------------------------------------------------------------------------------------------------|----------------------------------------------------------------------------------------------------|-----------------------------------------------------------|----------------------------------------------------------------------------------------------------|----------|
| dashboard assignments                                                                           | students grade book libraries                                                                                                  | calendar                                                  | discussion preferences                                                                                                    |          |
| NOW VIEWING: HOME > M.PHIL                                                                      |                                                                                                    |                                                           |                                                                                                    |          |
| About this page<br>To create an assignment, enter an as<br>assignment will be checked against a | signment title and choose the start and due<br>Il of our databases. If you would like to crea                                  | dates for the assign<br>te a custom search                | nment. If you like, you can enter an additional assignment description. By default, paper<br>, or view other advanced assignment options, click the "more options" button. | rs subrr |
|                                                                                                 | New assignment                                                                                                    |                                                           |                                                                                                    |          |
|                                                                                                 | Assignment title 0                                                                                                    |                                                           | Start date                                                                                                    |          |
|                                                                                                 | Point value •                                                                                                    |                                                           | Due date                                                                                                    |          |
|                                                                                                 | Enable grammar checking<br>Open Optional Settings below ar<br>"Enable e-rater® grammar check<br>Learn more about e-rater® gram | j?<br>id select "yes" for the<br>«' option.<br>imar check | Post date                                                                                                    |          |
|                                                                                                 | ⊕ Optional settings     ■                                                                                                    |                                                           |                                                                                                    |          |
|                                                                                                 | 1                                                                                                    |                                                           |                                                                                                    |          |
|                                                                                                 | Submit                                                                                                    |                                                           |                                                                                                    |          |
|                                                                                                 |                                                                                                    |                                                           |                                                                                                    |          |
|                                                                                                 |                                                                                                    |                                                           |                                                                                                    |          |
|                                                                                                 |                                                                                                    |                                                           | Choose appropriate title and start                                                                                                    | ing      |
| •                                                                                               |                                                                                                    |                                                           | and ending dates for submissions                                                                                                    | bv       |
| and optional setting                                                                            | ngs button to                                                                                                    |                                                           | students. At the post date student                                                                                                    |          |
| ose important par                                                                               | ameters as                                                                                                    |                                                           | son view final report                                                                                                    |          |
| ntioned in step 6                                                                               |                                                                                                    |                                                           | can view final report.                                                                                                    |          |
|                                                                                                 |                                                                                                    |                                                           |                                                                                                    |          |

## Step 5B: Creation of assignment page; Selection of appropriate evaluation parameters.

| Allow submissions after the due date? 🥑                                                                                                    | Select immedia     |
|----------------------------------------------------------------------------------------------------|--------------------|
| ⊙ yes<br>⊚ no                                                                                                    | (can overwrite     |
| Originality Report                                                                                                    | reports until du   |
| Generate Originality Reports for submissions? 🕜                                                                                                    | date) option       |
| ⊙ yes<br>⊙ no                                                                                                    | uate) option       |
| Generate Originality Reports for student submissions                                                                                                    |                    |
| immediately (can overwrite reports until due date)                                                                                                    |                    |
| Exclude bibliographic materials from Similarity Index for all papers in this assignment? 😗                                                                                                    | Select No          |
| ⊙ yes<br>O no                                                                                                    | Penecitery ention  |
|                                                                                                    | Repository option  |
| Exclude quoted materials from Similarity Index for all papers in this assignment? 0                                                                                                    | instead of Standar |
| Ono                                                                                                    | Paper Popository   |
| Exclude small matches? 👔                                                                                                    | Paper Repusitory   |
| Oyes                                                                                                    |                    |
| <ul> <li>no</li> <li>Submit papers to: </li> </ul>                                                                                                    |                    |
| no repository                                                                                                    |                    |
| Search options: 😗                                                                                                    | Select all four    |
| student paper repository                                                                                                    | repositories for   |
| <ul> <li>✓ student paper repository</li> <li>✓ institution paper repository</li> </ul>                                                                                                    |                    |
| <ul> <li>✓ student paper repository</li> <li>✓ institution paper repository</li> <li>✓ current and archived internet</li> </ul>                                                                                                    | search             |
| <ul> <li>✓ student paper repository</li> <li>✓ institution paper repository</li> <li>✓ current and archived internet</li> <li>✓ periodicals, journals, &amp; publications</li> </ul>                                                                                                    | search             |
| <ul> <li>Student paper repository</li> <li>Institution paper repository</li> <li>current and archived internet</li> <li>periodicals, journals, &amp; publications</li> <li>GradeMark</li> </ul>                                                                                                    | search             |
| Student paper repository  Sudent paper repository  Current and archived internet  periodicals, journals, & publications  GradeMark  Attach a rubric to this assignment  Note: students will be able to view attached rubrics and their content prior to submitting.                                                                                                    | search             |
| Student paper repository Institution paper repository current and archived internet periodicals, journals, & publications GradeMark Attach a rubric to this assignment  Note: students will be able to view attached rubrics and their content prior to submitting. Norubric  No rubric  Launch Rubric Manager                                                                                                    | search             |
| Student paper repository Institution paper repository current and archived internet periodicals, journals, & publications GradeMark Attach a rubric to this assignment ? Note: students will be able to view attached rubrics and their content prior to submitting. No rubric Launch Rubric Manager e-rater® Grammar Check settings (Beta)                                                                                                    | search             |
| Student paper repository Institution paper repository Current and archived internet periodicals, journals, & publications GradeMark Attach a rubric to this assignment • Note: students will be able to view attached rubrics and their content prior to submitting. No rubric v Launch Rubric Manager e-rater® Grammar Check settings (Beta) Enable e-rater® grammar check? •                                                                                                    | search             |
| Student paper repository Institution paper repository current and archived internet periodicals, journals, & publications GradeMark Attach a rubric to this assignment • Note: students will be able to view attached rubrics and their content prior to submitting. Nor rubric • Launch Rubric Manager e-rater® Grammar Check settings (Beta) Enable e-rater® grammar check? • • yes • no                                                                                                    | search             |
| Student paper repository Institution paper repository current and archived internet periodicals, journals, & publications GradeMark Attach a rubric to this assignment ? Note: students will be able to view attached rubrics and their content prior to submitting. No rubric Launch Rubric Manager e-rater® Grammar Check settings (Beta) Enable e-rater® grammar check? ? yes no Would you like to save these options as your defaults for future assignments?                                                                                                    | search             |
| <ul> <li>student paper repository</li> <li>institution paper repository</li> <li>current and archived internet</li> <li>periodicals, journals, &amp; publications</li> <li>GradeMark</li> <li>Attach a rubric to this assignment ?</li> <li>Note: students will be able to view attached rubrics and their content prior to submitting.</li> <li>No rubric v Launch Rubric Manager</li> <li>e-rater® Grammar Check settings (Beta)</li> <li>Enable e-rater® grammar check? ?</li> <li>yes</li> <li>no</li> <li>Would you like to save these options as your defaults for future assignments?</li> </ul> | search             |

Note: Before clicking Submit button make sure that exact parameters are properly selected.

#### Step 5C: Creation of assignment page; Assignment Page view

From onward Instructors can use two options to check documents for similarity

| turnitin                                                                 | Wunammau Ansar   User inio   Wessages   Instructor ♥   English ♥   Feedback   What's ivew   ⊘ Help   Logout |
|--------------------------------------------------------------------------|----------------------------------------------------------------------------------------------------|
| dashboard assignments students grade book libr                           | aries calendar discussion preferences                                                                       |
| NOW VIEWING: HOME > M.PHIL                                               |                                                                                                    |
| O Congratulations! You have created your first assignment. To add studer | nts or view your student list click the "students" tab above.                                               |

#### About this page

This is your class homepage. Click the new assignment button to add an assignment to your class homepage. Click an assignment's "View" button to view the assignment inbox and any submissions that have been made to the assignment. You can submit papers by clicking on the "Submit paper" option in the assignment's "More actions" menu.

| M.Phil<br>CLASS HOMEPAGE |                              |                               |             |                    |         | + Add Assignment |
|--------------------------|------------------------------|-------------------------------|-------------|--------------------|---------|------------------|
|                          | START                        | DUE                           | POST        | STATUS             | ACTIONS |                  |
| guide                    |                              |                               |             |                    |         |                  |
| PAPER                    | <b>11-Арг-2012</b><br>1:13РМ | <b>18-Apr-2012</b><br>11:59PM | 19-Apr-2012 | 0 / 0<br>submitted | View    | More actions 💌   |
|                          |                              |                               |             |                    |         |                  |

On this page one can directly submit document for evaluation by clicking on more actions link and selecting submit paper as shown below for enrolled and non enrolled students. If students are enrolled for this assignment then they can submit documents themselves by using enrollment passwords as mentioned in Step 7.

| M.Phil<br>class homepage |                              |                               |                                |                    |         |                               | + Add Assignment |
|--------------------------|------------------------------|-------------------------------|--------------------------------|--------------------|---------|-------------------------------|------------------|
|                          | START                        | DUE                           | POST                           | STATUS             | ACTIONS |                               |                  |
| guide                    |                              |                               |                                |                    |         |                               |                  |
| PAPER                    | <b>11-Apr-2012</b><br>1:13PM | <b>18-Apr-2012</b><br>11:59PM | <b>19-Apr-2012</b><br>12:00/4M | 0 / 0<br>submitted | View    | More actions 🔻                |                  |
|                          |                              |                               |                                |                    |         | Edit settings<br>Submit namer | guide            |
|                          |                              |                               |                                |                    |         | Delete assignment             |                  |

## Step 6A: Document Submission: Uploading files

NOW VIEWING: HOME > M.PHIL > GUIDE

#### About this page

To submit a paper, locate the paper you want to submit on your computer by clicking the "browse" button a submission with a student and click the submit button to upload the paper.

| submit paper: by file upload (step 1 of 3)                                                                                                    |                                                                           |
|----------------------------------------------------------------------------------------------------|---------------------------------------------------------------------------|
| choose a paper item submission method:                                                                                                    | Select appropriate                                                        |
| single file upload 💌                                                                                                    |                                                                           |
| author<br>non-enrolled student 💌                                                                                                    | Select non-enrolled                                                       |
| first name *                                                                                                    | student option                                                            |
| last name *                                                                                                    |                                                                           |
| Requirements for single file upload:   File must be less than 20 MB  The maximum paper length is 400 pages.  File Types allowed: MS Word, WordPerfect, PostScript, PDF, HTML, RTF and If your file exceeds 20 MB, read suggestions to meet requirements.  browse for the file to upload +  Browse  Upload cancel go back | plain text.                                                               |
| Locate the respective document<br>file (in any one of the compatible<br>format) by click on browse button<br>and finally upload the file.                                                                                                    | Add here name of the student<br>and title of the document (e.g<br>Thesis) |

### Step 6B: Document Submission: Submission of data

After uploading files the below page will appear, click on Submit button to complete the document submission process.

| Author                                                                                                    | Abc Xyz                                                                                                    |                               |
|----------------------------------------------------------------------------------------------------|----------------------------------------------------------------------------------------------------|-------------------------------|
| Title                                                                                                    | Thesis                                                                                                    |                               |
| Preview                                                                                                    | Paper                                                                                                    |                               |
| Pakistan<br>number of<br>disorders<br>haemoph<br>polygenin<br>and hear<br>are not y<br>identifica<br>not only<br>also help<br>prerequis | with a population of more than 130 million individuals has vast<br>if families and individuals suffering from genetically inherited<br>. These include single gene disorders such as thalassaemia,<br>iilia, non-syndromic deafness, retinal dystrophies or more complex<br>c disorders such as diabetes mellitus, schizophrenia, hypertension<br>t diseases. The molecular bases of some of these genetic disorders<br>et known. The molecular characterization of the disorders and<br>tion of the genes causing these life threatening diseases will<br>increase our understanding of the mechanism of pathogenesis but<br>us to design strategies for therapeutic applications. The<br>site to these characterization studies is the identification of |                               |
| Note: Bed<br>not a use<br>and will r                                                                                                    | ause you are submitting this paper for a non-enrolled student (a student wi<br>r and not enrolled in your class), this paper will be available for your use on<br>ot be available for use with collaborative learning products such as Peer Re<br>eBook. If you are planning on using these products, please make sure (1) y                                                                                                    | no is<br>ly,<br>eview<br>rour |

After clicking Submit Button the below page will appear to acknowledge the receipt of submitted document.

| TEVVING: HO | ME > M PHI > GUIDE                                                                                                    |
|-------------|----------------------------------------------------------------------------------------------------|
|             |                                                                                                    |
| Your subm   | ission was successful. This is the digital receipt for your paper. Only the first page of the document is included in the digital receipt. |
|             |                                                                                                    |
|             | paper title: Thesis                                                                                                    |
|             |                                                                                                    |
|             | paper ID: 241421398                                                                                                    |
|             | author: Xyz, Abc                                                                                                    |
|             |                                                                                                    |
|             |                                                                                                    |
|             | go to inbox submit another paper                                                                                                    |
|             |                                                                                                    |
|             |                                                                                                    |
|             |                                                                                                    |
|             |                                                                                                    |
|             |                                                                                                    |
|             | Pakistan with a population of more than 130 million individuals has vast number of                                                         |
|             | families and individual suffering from genetically inherited disorders. These include                                                      |
|             | single gene disorder, such as thalassaemia, haemophilia, non-syndromic deafness, retinal                                                   |
|             | dystrophies of more complex polygenic disorders such as diabetes mellitus,                                                                 |
|             |                                                                                                    |

Click on the go to inbox to view report for the submitted document. It can take time depending on the size of document.

## Step 6C: Document Submission: Report

| dashboard                                                                                                    | assignments                                                                                                    | students grade                                                                                                    | book libraries                                                                                                    | calendar discus                                                                                                    | sion preferences                                                                                                    |                                                                                                    |                                                                                                    |                                                                                                    |
|----------------------------------------------------------------------------------------------------|----------------------------------------------------------------------------------------------------|----------------------------------------------------------------------------------------------------|----------------------------------------------------------------------------------------------------|----------------------------------------------------------------------------------------------------|----------------------------------------------------------------------------------------------------|----------------------------------------------------------------------------------------------------|----------------------------------------------------------------------------------------------------|----------------------------------------------------------------------------------------------------|
| NOW VIEWING: HOME                                                                                                    | E > M.PHIL > GUIDE                                                                                                    | 1                                                                                                    |                                                                                                    |                                                                                                    |                                                                                                    |                                                                                                    |                                                                                                    |                                                                                                    |
| About this page<br>This is your assignm<br>has not yet been gen                                                                                                    | e<br>nent inbox. To view<br>nerated.                                                                                                    | a paper, click the pape                                                                                                    | ər's title. To view an Origina                                                                                                    | ility Report, click the p                                                                                                    | aper's Originality Repor                                                                                                    | t icon in the report                                                                                                    | column. A ghosted icon indic                                                                                                    | ates that the Originality Rej                                                                                                    |
| guide                                                                                                    | VING: NEW PAPE                                                                                                    | RS T                                                                                                    |                                                                                                    |                                                                                                    |                                                                                                    |                                                                                                    |                                                                                                    |                                                                                                    |
| submit paper                                                                                                    |                                                                                                    |                                                                                                    |                                                                                                    |                                                                                                    |                                                                                                    |                                                                                                    | GradeMark Repo                                                                                                    | ort   Edit assignment set                                                                                                    |
| AUTHOR                                                                                                    | R                                                                                                    | TITLE                                                                                                    | SIMILARITY                                                                                                    | GRADE                                                                                                    | RESPONSE                                                                                                    | FILE                                                                                                    | PAPER ID                                                                                                    | DATE                                                                                                    |
| 🗌 Xyz, A                                                                                                    | Чbс                                                                                                    | Thesis                                                                                                    | 0%                                                                                                    | 1                                                                                                    | 0                                                                                                    | ٥                                                                                                    | 241421358                                                                                                    | 11-Apr-2012                                                                                                    |
|                                                                                                    |                                                                                                    |                                                                                                    | usage poli                                                                                                    | icy privacy pledge P                                                                                                    | elpdesk research resou                                                                                                    | rces                                                                                                    |                                                                                                    |                                                                                                    |
|                                                                                                    |                                                                                                    |                                                                                                    |                                                                                                    |                                                                                                    |                                                                                                    |                                                                                                    |                                                                                                    |                                                                                                    |
|                                                                                                    |                                                                                                    |                                                                                                    |                                                                                                    |                                                                                                    |                                                                                                    |                                                                                                    |                                                                                                    |                                                                                                    |
| ilarity sco<br>k on the c                                                                                                    | ore of su                                                                                                    | ubmitted box to vie                                                                                                    | document l<br>ew detailed                                                                                                    | by author<br>I report ir                                                                                                    | <sup>-</sup> Xyz,Abc.<br>1 a new w                                                                                                    | indow, a                                                                                                    | as shown be                                                                                                    | low.                                                                                                    |
| ilarity sco<br>k on the c                                                                                                    | ore of su                                                                                                    | ubmitted (                                                                                                    | document l<br>ew detailed                                                                                                    | by author<br>I report ir                                                                                                    | <sup>.</sup> Xyz,Abc.<br>1 a new w                                                                                                    | indow, a                                                                                                    | as shown be                                                                                                    | low.                                                                                                    |
| ilarity sco<br>k on the c<br>preferences hele<br>turnitim                                                                                                    | pre of su<br>colored                                                                                                    | ubmitted (<br>box to vie                                                                                                    | document l<br>ew detailed<br>Thesi                                                                                                    | by author<br>I report ir                                                                                                    | <sup>-</sup> Xyz,Abc.<br>1 a new w                                                                                                    | indow, a                                                                                                    | as shown be<br>similarity by so                                                                                                    | low.                                                                                                    |
| ilarity sco<br>k on the c<br>preferences hele<br>turnitin<br>Originelity Report                                                                                       | Processed on: 11<br>DI: 24142136<br>Word Count: 13<br>Submitted: 1                                                                                                    | 1-Apr-2012 14:14 PKT                                                                                                    | document l<br>ew detailed<br>Thesi<br><sub>By Abc X</sub>                                                                                                    | by author<br>I report ir                                                                                                    | <sup>-</sup> Xyz,Abc.<br>1 a new w                                                                                                    | indow, a                                                                                                    | arity Index<br>0%                                                                                                    | DOW.<br>Burce                                                                                                    |
| ilarity sco<br>k on the c<br>preferences hele<br>turnitin<br>originality Report                                                                                       | Processed on: 11<br>Di: 24142136<br>Word Count: 137<br>Submitted: 1                                                                                                    | ubmitted<br>box to vie                                                                                                    | document l<br>ew detailed<br><sup>Thesi</sup><br><sub>By Abc X</sub>                                                                                                    | by author<br>I report ir                                                                                                    | <sup>-</sup> Xyz,Abc.<br>a new w                                                                                                    | indow, a                                                                                                    | as shown be<br>as shown be<br>internet Source<br>publicationse<br>publicationse<br>Student Papers                                                                                                    | DOW.<br>Purce<br>151: 0%<br>10%<br>10%                                                                                                    |
| ilarity sco<br>k on the c<br>preferences help<br>turnitin<br>Originality Report<br>Dacument Viewer                                                                    | Processed on: 11<br>DI: 241421358<br>Word Count 11<br>Submitted: 1                                                                                                    | ubmitted<br>box to vie                                                                                                    | document l<br>ew detailed<br>Thesi<br><sub>By Abc X</sub>                                                                                                    | by author<br>I report ir                                                                                                    | <sup>•</sup> Xyz,Abc.<br>• a new w                                                                                                    | indow, a                                                                                                    | arity Index<br>0%<br>hat's this2<br>Mode: Quelowiew (plassic)                                                                                                    | DOW.<br>Purce<br>FST 0%<br>0%<br>0%                                                                                                    |
| ilarity sco<br>k on the c<br>preferences belo<br>turnitin<br>Originality Report<br>Document Viewer<br>include qui t includ                                            | Processed on: 11<br>D: 241421356<br>Word Count: 137<br>Submitted: 1<br>Pakistan wir<br>disorders. 7<br>will not only<br>prerequisite<br>disorders wir                                                                                                    | Ubmitted (<br>box to vie<br>1-Apr-2012 14:14 PKT<br>7<br>xolude small matches ↓<br>th a population of mo<br>these include single go<br>isorders such as diab<br>re not yet known. The<br>i increase our underst<br>i to these characteriz<br>iill be collected they w                                                                                                    | document l<br>ew detailed<br>Thesi<br>By Abc X<br>re than 130 million indivio<br>ene disorders such as the<br>etes mellitus, schizophrer<br>molecular characterizati<br>tanding of the mechanism<br>ation studies is the ident<br>fill subjected to linkage ar                      | by author<br>I report in<br>I report in<br>is<br>(yz<br>duals has vast number<br>alassaemia, hasenop<br>alassaemia, hasenop<br>ion of the disorders a<br>ion of pathogenesis but<br>ification of families se<br>nalysis to map the ge | r of families and indiv<br>billa non-synatomic of<br>heart discontinuous. The<br>nd identification of the<br>r also help us to desig<br>gregating these disor<br>nes responsible for th                                                                                                    | indow, a<br>similar suffering fro<br>adhesis, rat has a so<br>e genes causing th<br>n strategies for the<br>fars. Once the far<br>lesse traits.                                                                                                    | arity Index<br>0%<br>hat's this?<br>mode: guidkview (dassid)<br>mode: guidkview (dassid)<br>mode: guidkvie                                                                                                    | DW.<br>SUICE<br>52: 0%<br>23: 0%<br>0%<br>0%<br>0%<br>0%<br>0%<br>0%<br>0%<br>0%<br>0%                                                                                                    |
| ilarity sco<br>k on the c<br>preferences hele<br>turnitin<br>originality Report<br>Document Viewer                                                                    | Processed on: 11<br>ID: 241421356<br>Word Count: 137<br>Submitted: 1<br>Pakistan wi<br>disorders. T<br>polygenic di<br>disorders as<br>will not only<br>prerequisite<br>disorders w                                                                                                    | Labritted (<br>box to vie<br>1-Apr-2012 14:14 PKT<br>x<br>xdude small matches<br>tha apopulation of mo<br>hese include single g<br>isorders such as diab<br>isorders such as diab<br>isoteders such as diab<br>isoteders such as diab<br>isoteders during and the such<br>isoteders during and the such<br>isoteders during and the such<br>isoteders during and the such<br>isoteders during and the such<br>isoteders during and the such<br>isoteders during and the such<br>isoteders during and the such<br>isoteders during and the such<br>isoteders during and the such<br>isoteders during and the such<br>isoteders during and the such<br>isoteders during and the such and the such<br>isoteders during and the such and the such and the such<br>isoteders during and the such and the such as the such as the<br>isoteders during and the such as the such as the such as the<br>isoteders during and the such as the such as the such as the<br>isoteders during and the such as the such as the such as the<br>isoteders during and the such as the such as the such as the<br>isoteders during and the such as the such as the such as the such as the<br>isoteders during and the such as the such as th | document l<br>ew detailed<br>Thesi<br>By Abc X<br>re than 130 million individ<br>ene disorders such as th<br>etes melicus, schizophrei<br>en molecular horacterizati<br>tanding of the mechanism<br>ation studies is the ident<br>ill subjected to linkage an                       | by author<br>I report in<br>is<br>(yz)<br>duals has vast number<br>alassaemia, haemopi<br>nia, hypertension and<br>in of pathogenesis but<br>ification of families se<br>nalysis to map the ge                                        | r of families and indiv<br>tilla, non-syndromic de<br>heider disfeases. The<br>calso help us to desig<br>gregating these disor<br>nes responsible for th                                                                                                    | indow, a                                                                                                    | As shown be<br>as shown be<br>arity Index<br>0%<br>hat's this?<br>mode: guidt/www.(basic)<br>trophies or mole complex<br>f some of the genetic<br>uses life three denied disease<br>therapeutic of plications. The<br>milles with mess genetic                                                                                                    | IOW.<br>Surve<br>SS<br>SS<br>SS                                                                                                    |
| ilarity sco<br>k on the c<br>preferences hele<br>turnity Report<br>Coriginality Report<br>Document Viewer<br>include ou t includ<br>include ou t includ<br>e can also | Processed on: 11<br>DD: 24142136<br>Word Count: 1<br>2<br>Pakistan wi<br>disorders. 1<br>Pakistan wi<br>disorders at<br>will not of<br>polygenic di<br>disorders at<br>will not of<br>polygenic di<br>disorders at<br>at<br>at<br>at<br>at<br>at<br>at<br>at<br>at<br>at<br>at<br>at<br>at<br>a | LAPP-2012 14:14 PKT<br>xelude small matches<br>th a population of mo<br>hese include single g<br>isorders such as diabu-<br>re not yet known. The<br>hese include single g<br>isorders due the such as the<br>inforcease our understa-<br>to these characteriz<br>a to these characteriz<br>a to these characteriz<br>a to these characteriz<br>a to these the such as the such<br>a to the collected they we<br>a to the collected they we<br>a to the collected they we<br>a to the collected they we<br>a to the collected they we<br>b to the collected they we<br>b to the collected they we<br>b to the collected they we<br>b to the collected they we<br>b to the collected they we<br>b to the collected they we<br>b to the collected they we<br>b to the collected they we<br>b to the collected they we<br>b to the collected they we<br>b to the collected they we<br>b to the collected they we<br>b to the collected they we<br>the collected the collected they we<br>the collected the collected they we<br>the collected the collected the c                         | document l<br>ew detailed<br>Thesi<br>By Abc X<br>re than 130 million indivio<br>ene disorders such as th<br>tetes mellitus, schizophrei<br>molecular characterizati<br>tanding of the mechanism<br>ation studies is the ident<br>ill subjected to linkage an                       | by author<br>I report in<br>I report in<br>is<br>(yz<br>duals has vast numbe<br>alassaemia, haemoph<br>nia, hypertension and<br>nia, hypertension and<br>in of pathogenesis bu<br>ification of families se<br>nalysis to map the ge   | r of families and indivinitia, non-syndromic de l'heart diseases. The di identification of the diseases. The di identification of the set desig gregating these disor nes responsible for the set of the set of t | indow, a                                                                                                    | arity Index<br>0%<br>hat's this?<br>mode: @dokview(plassic)<br>mode: @dokview(plassic)<br>mode: @dokview(p                                                                                                    | IOW.<br>sr: 0%<br>12 0%<br>14 0%<br>0%<br>14 0%<br>14 0 |
| ilarity sco<br>k on the c<br>preferences belo<br>turnitin<br>originality Report<br>Document Viewer<br>include of t includ<br>e can also<br>ewer to ac                 | Processed on: 11<br>Di 241421358<br>Word Count: 137<br>Submittedi 1<br>Pakistan wi<br>disorders at<br>will not only<br>prerequisite<br>disorders with<br>coccess sin                                                                                                    | ubmitted<br>box to vie                                                                                                    | document l<br>ew detailed<br>Thesi<br>By Abc X<br>re than 130 million individ<br>ene disorders such as the<br>stes meliturs, schizophrer<br>molecular characterizati<br>tanding of the mechanism<br>ation studies is the ident<br>ill subjected to linkage and<br>ent<br>eport in a | by author<br>I report in<br>is<br>syz<br>duals has vast number<br>alassaemia, haemopf<br>nia, hypertension and<br>on of the disorders a<br>n of pathogenesis bu<br>ification of families se<br>nalysis to map the ge                  | T Xyz, Abc.                                                                                                    | indow, a<br>similar suffering fro<br>arness, rational so<br>argenes causing the<br>number of the source<br>argenes causing the<br>number of the source<br>argenes causing the<br>argenes causing the<br>argenes causi | arity Index<br>0%<br>hat's this?<br>mode: guidk/ww (dassid)<br>tremet Source<br>Publications:<br>Student Papers<br>Student Papers<br>tweet Papers<br>tweet Paper | Iow.                                                                                                    |

option to see report in different ways.

#### Another Example of Similarity report generated by Turnitin

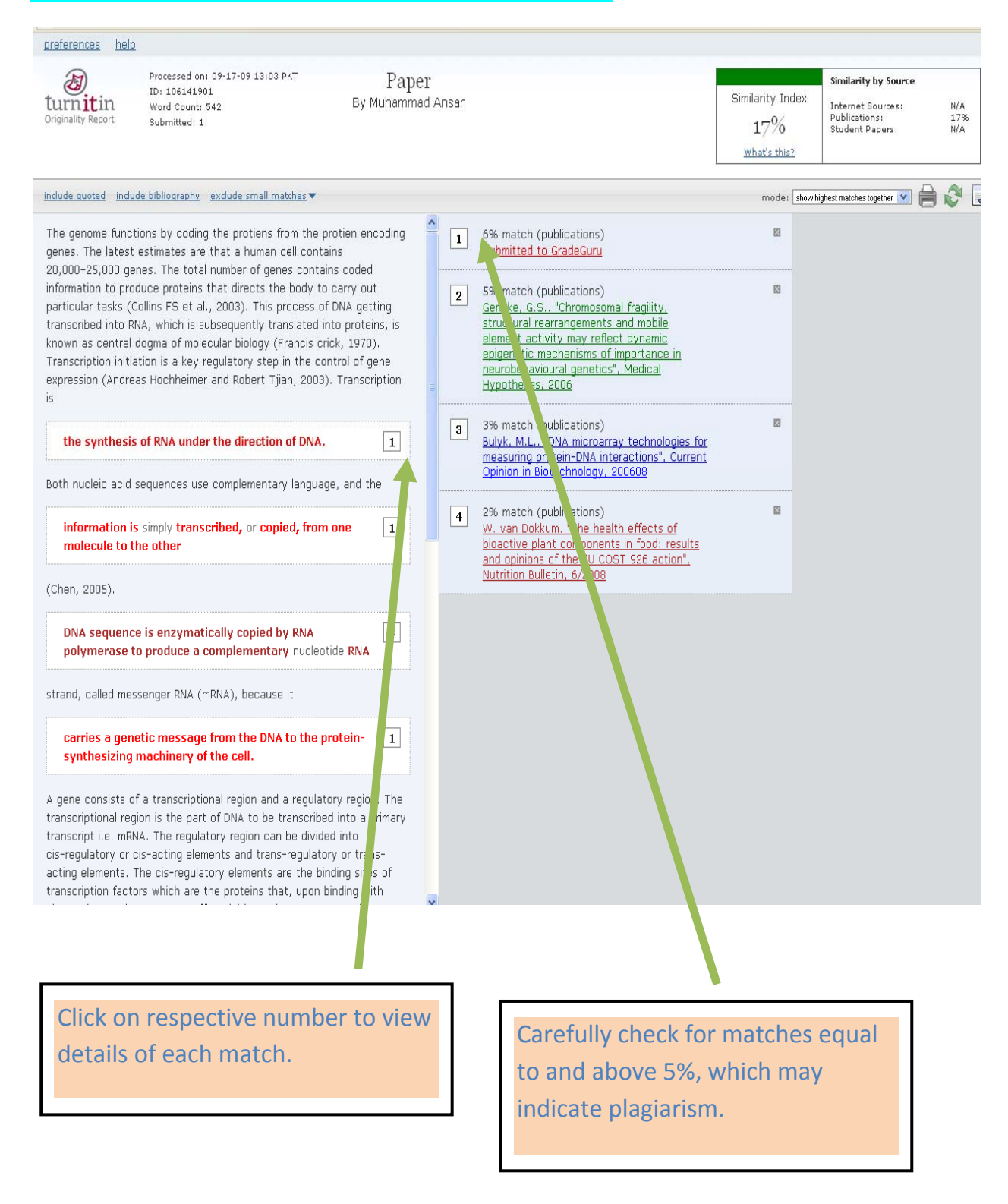

# **Student Enrollment Guide**

As alternate Students can be enrolled for a class and assignment and they can submit documents subject to enrollment in respective class. Details are as follow

Step 1: Click on all classes link to view all added classes and then select particular class (M.Phil in this case) for student enrollment.

| turniti                                             | n D                                             |                                  |                 |                  |              |            |            |           |           |                  |                       |   |                     |        |                   |           |
|-----------------------------------------------------|-------------------------------------------------|----------------------------------|-----------------|------------------|--------------|------------|------------|-----------|-----------|------------------|-----------------------|---|---------------------|--------|-------------------|-----------|
| dashboard                                           | all classes                                     | join account                     | join acco       | ount (TA)        | quick sul    | omit       |            |           |           |                  |                       |   |                     |        |                   |           |
| W VIEWING: HOME                                     |                                                 |                                  |                 |                  |              |            |            |           |           |                  |                       |   |                     |        |                   |           |
|                                                     |                                                 |                                  |                 |                  |              | -          |            |           |           |                  |                       |   |                     |        |                   |           |
|                                                     |                                                 |                                  |                 |                  |              |            |            |           |           |                  |                       |   |                     |        |                   |           |
| out this page                                       | e<br>or homepage T                              | i create a class                 | click the ad    | rla class h      | utte un dis  | play a cla | ass's assi | anments a | nd papers | click the clas   | s's name              |   |                     |        |                   |           |
| oout this page<br>s is your instructo               | e<br>or homepage. Ti                            | ) create a class,                | , click the add | d a class b      | utte no dis  | play a cla | ass's assi | gnments a | nd papers | , click the clas | s's name.             |   |                     |        |                   |           |
| oout this page<br>is is your instructo<br>Quaid-e-A | e<br>or homepage. T<br>Zam Uni                  | versity, Is                      | , click the add | d a class b<br>d | utto 10 dis  | play a cla | ass's assi | gnments a | nd papers | , click the clas | s's name.             |   |                     |        |                   | Add Class |
| oout this page<br>is is your instructo<br>Quaid-e-A | e<br><sup>or homepage. T</sup><br>Azam Uni      | o create a class,<br>versity, Is | , click the add | d a class b<br>C | utter no dis | play a cla | ass's assi | gnments a | nd papers | , click the clas | s's name.             |   |                     |        | •                 | Add Class |
| out this page<br>s is your instructo<br>Quaid-e-A   | e<br>or homepage. T<br>Azam Uni                 | o create a class,<br>versity, Is | , click the add | d a class b<br>d | utter 10 dis | play a cla | ass's assi | gnments a | nd papers | , click the clas | s's name.             |   | all classes         | expire | d classes         | Add Class |
| out this page<br>s is your instructo<br>Quaid-e-A   | e<br>or homepage. Ti<br>Azam Uni<br>class narge | o create a class,<br>versity, Is | , click the add | d a class b<br>d | utter 10 dis | play a cla | ass's assi | gnments a | nd papers | ; click the clas | s's name.<br>statisti | s | all classes<br>edit | expire | d classes<br>copy | Add Clas  |

The below page represent M.Phil class, for which we want to enroll students.

| turnitin                                                  | ク                                                  | _                                                                   |                                             |                                |                                       |                    |                         |                                  |
|-----------------------------------------------------------|----------------------------------------------------|---------------------------------------------------------------------|---------------------------------------------|--------------------------------|---------------------------------------|--------------------|-------------------------|----------------------------------|
| dashboard assignn                                         | nents students                                     | grade book libraries                                                | calendar                                    | discussion                     | preferences                           |                    |                         |                                  |
| NOW VIEWING: HOME > M.PH                                  | il.                                                |                                                                     |                                             |                                |                                       |                    |                         |                                  |
| About this page                                           |                                                    |                                                                     |                                             |                                |                                       |                    |                         |                                  |
| This is your class homepage<br>made to the assignment. Yo | e. Click the new assignr<br>u can submit papers by | ne t button to add an assignmer<br>clic ing on the "Submit paper" o | nt to your class ho<br>option in the assigr | mepage. Click<br>nment's "More | an assignment's "Vi<br>actions" menu. | ew" button to view | the assignment inbox an | d any submissions that have been |
| M.Phil                                                    |                                                    |                                                                     |                                             |                                |                                       |                    |                         | + Add Assignment                 |
| CLASS HOMEPAGE                                            | CTADT                                              | DUE                                                                 | DOCT                                        | _                              | STATUS                                | ACTIONS            |                         |                                  |
| guide                                                     | START                                              | DUE                                                                 | FUSI                                        |                                | 314103                                | ACTIONS            |                         |                                  |
| PAPER                                                     | 11-Apr-2012                                        | 18-Apr-2012                                                         | 19-Apr-20                                   | 12                             | 1 / 0<br>submitted                    | View               | More actions 💌          |                                  |
|                                                           | Clic<br>stu                                        | k on student<br>dents in this o                                     | s link to<br>class.                         | add                            |                                       |                    |                         |                                  |

| turni          | tin                |          |            | _         |          |            |             |  |  |  |  |
|----------------|--------------------|----------|------------|-----------|----------|------------|-------------|--|--|--|--|
| dashboard      | assignments        | students | grade book | libraries | calendar | discussion | preferences |  |  |  |  |
| NOW VIEWING: H | IOME > TEST > STUD | DENTS    |            |           |          |            |             |  |  |  |  |
| About this p   | age                |          |            |           |          |            |             |  |  |  |  |

The student list shows the students enrolled in your class. To add a student, click the add student link. If you would like to send an email to your class, click the email all students link. Click a student's name to view his or her submissions.

| students                                                                                                    |                                                                             | add student uplo            | ad student list email all students      |
|----------------------------------------------------------------------------------------------------|-----------------------------------------------------------------------------|-----------------------------|-----------------------------------------|
| enrolled student name                                                                                                    | user ID email address                                                       |                             | drop                                    |
| Welcome! Currently, there are no students enrolled in this class. We recommend you have your students also enroll students in your class manually. To enroll your first student, click here. To add additional stud | enroll themselves, using the class ID a<br>ents, click "add student" above. | and class enrollment, asswo | ord you created. If you prefer, you can |
|                                                                                                    |                                                                             |                             |                                         |
|                                                                                                    |                                                                             |                             |                                         |

One can individually add these students or alternatively we can upload a list of students for enrollment in this class

Screen shot below page will guide for the addition of one student at a time.

| OW VIEWIN   | IG: HOME > TEST > STU        | DENTS                           |                        |                  |               |     |  |
|-------------|------------------------------|---------------------------------|------------------------|------------------|---------------|-----|--|
|             |                              |                                 |                        |                  |               |     |  |
| bout thi    | s page                       |                                 |                        |                  |               |     |  |
| o add a stu | dent to your class, ente     | r the student's n               | ame and email a        | ddress and click | < submit.     |     |  |
|             |                              |                                 |                        |                  |               | r - |  |
| e           | hroll a student              |                                 |                        |                  |               |     |  |
|             |                              |                                 |                        |                  |               |     |  |
| To e        | enroll a student enter a fir | ret name last nar               | me and an email :      | nddrees and clic | k suhmit      |     |  |
| 10 6        | mon a student, enter a m     | ist name, iast nai              | ne, and an email e     |                  | K SUDITIL     |     |  |
| If th       | e student already has a T    | urnitin user profi              | le, they will be notif | ied and enrolled | in your class |     |  |
| imr         | fication with a temporary    | ave a profile, we v<br>nassword | All create one and     | send them an ei  | mail          |     |  |
| nou         | incutori mur a temperary i   | puoonoid.                       |                        |                  |               |     |  |
| add         | student to                   |                                 |                        |                  |               |     |  |
| cla         | ss name: Quaid-e-Azam        | n University, Isla              | mabad, test            |                  |               |     |  |
| firs        | tname                        |                                 |                        |                  |               |     |  |
| 1113        | - Hullis                     |                                 |                        |                  |               |     |  |
|             |                              |                                 |                        |                  |               |     |  |
| last        | name                         |                                 |                        |                  |               |     |  |
|             |                              |                                 |                        |                  |               |     |  |
|             | -11 (                        |                                 |                        |                  |               |     |  |
| em          | ill (user name)              |                                 |                        |                  |               |     |  |
|             |                              |                                 |                        |                  |               |     |  |
|             |                              |                                 |                        |                  |               |     |  |
|             |                              |                                 |                        |                  |               |     |  |

| turni          | tin                 |          |            |           |          |            |             |
|----------------|---------------------|----------|------------|-----------|----------|------------|-------------|
| dashboard      | assignments         | students | grade book | libraries | calendar | discussion | preferences |
| NOW VIEWING: H | HOME > M.PHIL > STU | UDENTS   |            |           |          |            |             |

#### About this page

The student list shows the students enrolled in your class. To add a student, click the add student link. If you would like to send an email to your class, click the email all students link. Click a student's name to view his or her submissions.

| Statemes                 | add student upload studen                 | t list email all students |
|--------------------------|-------------------------------------------|---------------------------|
| enrolled student name    | user ID email address                     | drop                      |
| 11-Apr-2012 Waqas, Ahmed | 🖬 1007641927 waqas.ravian.ahmed@gmail.com | <u></u>                   |

By clicking here we can find details and similarity Report of this student.

#### About this page

This is the student portfolio page. The submissions this student has made to your class are shown next to their respective assignments. From this page, you can view a student's submission by clicking on a paper title or view an Originality Report by clicking a report icon.

| assig | nment list                                                    | portfolio for Ahmed Waqas | r Ahmed Waqas |             |           |          |         |  |  |  |  |
|-------|---------------------------------------------------------------|---------------------------|---------------|-------------|-----------|----------|---------|--|--|--|--|
|       |                                                               | show grades               |               |             |           |          |         |  |  |  |  |
| #     | Assignment<br>guide<br>start: 11-Apr-2012<br>due: 18-Apr-2012 | Title                     | Submitted     | Originality | GradeMark | Download | Reviews |  |  |  |  |